## How Do I Enter a Taxonomy Code For a Specific Payer?

07/24/2024 3:20 pm EDT

Sometimes a particular payer will request a certain code, provider number, or taxonomy code to appear on all claims for processing. DrChrono makes this easy to do and allows you the ability to add it for the payer who is requesting it, but not any other payer.

## 1. Hover over the **Billing** tab and select **Insurance Setup**.

| Billing                                                                                                    | Account                                                                                                    | Marketplace             | Help                                                                                                    |
|----------------------------------------------------------------------------------------------------|----------------------------------------------------------------------------------------------------|-------------------------|----------------------------------------------------------------------------------------------------|
| Billing<br>BILLING<br>Billing S<br>Live Cla<br>Apollo F<br>Patient<br>Day She<br>Transac<br>Remitta<br>Unmato<br>Insuran<br>Accoun<br>Patient<br>Product<br>Patient<br>Fee Sch | Account<br>Summary<br>aims Feed<br>Plus<br>Payments<br>eet<br>stions<br>ince Reports<br>thed ERAs<br>ce Credit Card<br>ts Receivable<br>Statements<br>t/Procedure<br>Balance Ledge<br>nedule | Marketplace<br>Payments | Help BUSINESS INTELLIGENCE Denial Analysis Payment Analysis (beta) CODING Code Search New Custom Procedure Custom Procedures INSURANCE Bulk Edit Payer IDs Insurance Setup Payer Search |
| Fee Sch                                                                                                    | nedule                                                                                                    |                         |                                                                                                    |
| Fee Sch                                                                                                    | aid Itoms                                                                                                    |                         |                                                                                                    |
| Adjustr                                                                                                    | nent Master                                                                                                    |                         |                                                                                                    |
| Aujustri                                                                                                    | ient Master                                                                                                    |                         |                                                                                                    |
| Sales la                                                                                                    | ax                                                                                                    |                         |                                                                                                    |
| Billing L                                                                                                    | .00                                                                                                    |                         |                                                                                                    |

## 2. If the insurance you need to update is listed, click on the pencil icon on the corresponding line.

| dr chrono                                                                                                    |                       |               |         |                                                                      |   |                                  | 🛔 Sophia Samuel 🕯                            | Sophia Samuel (sor           | ohias) 😃              |
|----------------------------------------------------------------------------------------------------|-----------------------|---------------|---------|----------------------------------------------------------------------|---|----------------------------------|----------------------------------------------|------------------------------|-----------------------|
| Schedule Clinical F                                                                                             | atients Reports       | Billing A     | ccount  | Help \$                                                              | * |                                  | Search                                       | € =                          |                       |
| Required info for Provider                                                                                      |                       |               |         |                                                                      |   |                                  |                                              |                              |                       |
| All of this info should be in the system. If it's missing we cannot submit billing for the Healthcare Provider. |                       |               |         |                                                                      |   |                                  |                                              |                              |                       |
| Organization Name:                                                                                              |                       |               |         | Good Well Acupuncture Inc                                            |   |                                  |                                              |                              |                       |
| Tax ID:                                                                                                    |                       |               |         | 340569871                                                            |   |                                  |                                              |                              |                       |
| Billing NPI:                                                                                                    |                       |               |         | 4995175339                                                           |   |                                  |                                              |                              |                       |
| Rendering Provider NPI:                                                                                         |                       |               | 35741   | 3574159208                                                           |   |                                  |                                              |                              |                       |
| DEA #: (optional)                                                                                               |                       |               |         |                                                                      |   |                                  |                                              |                              |                       |
| Legacy Blue Shield ID: (optional)                                                                               |                       |               |         |                                                                      |   |                                  |                                              |                              |                       |
| Legacy Blue Cross ID: (optional)                                                                                |                       |               |         |                                                                      |   |                                  |                                              |                              |                       |
| Legacy Medicaid ID: (optional)                                                                                  |                       |               |         |                                                                      |   |                                  |                                              |                              |                       |
| Emdeon Go-Live Date:                                                                                            |                       |               |         | None *drchrono staff has to set this up once all other work is done. |   |                                  |                                              |                              |                       |
| Enrollments for Sophia Samuel                                                                                   |                       |               |         |                                                                      |   |                                  |                                              |                              |                       |
| Payer id Payer Name Speciality Proc Da                                                                          | ays Bal Bill Acc Assg | Group # Indv  | #       | Billing NPI                                                          |   | Eligibility NPI                  | Provider Name                                | Tax ID Number                | $\mathbf{V}$          |
| 11303 Magnacare (emdeon) 30                                                                                     | No No                 | 12345678 1234 | 5678000 | Group NPI Number<br>(4995175339)                                     |   | Group NPI Number<br>(4995175339) | Practice Name (Good Well Acupuncture<br>Inc) | Tax ID Number<br>(340569871) | ×                     |
| 87726 UnitedHealthcare 30 (emdeon)                                                                              | No No                 |               | 1       | Group NPI Number<br>(4995175339)                                     |   | Group NPI Number<br>(4995175339) | Practice Name (Good Well Acupuncture Inc)    | Tax ID Number<br>(340569871) | <ul> <li>×</li> </ul> |

- In the Add/Edit Payer Screen, please follow the instructions given below to enter the Taxonomy codes:
- Box 24J Enter the Taxonomy in the Individual provider# field and choose the qualifier as "Taxonomy"
- Box 33B Enter the Taxonomy in the Group provider# field and choose the qualifier as "Taxonomy"
- The Taxonomy code will reflect on the HCFA form in the shaded box.
- Once you complete entering the taxonomy code, please click on Save.

| dr chrono                                | Add/Edit Paver                     |                                                        |                                  | ×                                                             | Sophia Samuel | (sophias) ů |
|------------------------------------------|------------------------------------|--------------------------------------------------------|----------------------------------|---------------------------------------------------------------|---------------|-------------|
| Schedule Clinical                        | / du/ Luit i uyor                  |                                                        |                                  |                                                               |               |             |
| Required info for Provider               | Payer name                         | Magnacare 🐺                                            | number qualifier                 |                                                               |               |             |
| All of this info should be in the system | Payer id                           | 11303 🕂                                                | Balance billing                  | No                                                            |               |             |
| Organization Name:                       | Specialty                          | -Same as Account Settings -                            | Filing limit days                | 90                                                            |               |             |
| Tax ID:                                  | Billing npi                        | Group NPI Number (4995175339 -                         | Accept assignment                |                                                               |               |             |
| Billing NPI:                             | Eligibility npi                    | Group NPI Number (4995175339                           | Send facility provider<br>number |                                                               |               |             |
| Rendering Provider NPI:                  | Provider name                      | Practice Name (Good Well Acu                           | Processing days                  | 30                                                            |               |             |
| DEA #: (optional)                        | Tax id number                      | Tax ID Number (340569871)                              | Referring doctor                 | +                                                             |               |             |
| Legacy Blue Shield ID: (optional)        | Group Provider #                   | 12345678                                               | Ordering doctor                  | +                                                             |               |             |
| Legacy Blue Cross ID: (optional)         | Group provider number<br>qualifier | Taxonomy                                               | Payer green                      |                                                               |               |             |
| Legacy Medicaid ID: (optional)           | Individual Provider #              | Taxonomy<br>State License #                            | Print license numbers in         |                                                               |               |             |
| Emdeon Go-Live Date:                     | Individual provider                | Provider UPIN #<br>Provider Commercial #<br>Location # | hcfa                             | Print license number on CPT lines and<br>box #31 in HCFA form |               |             |
| Enrollments for Sophia Sar               |                                    |                                                        |                                  | Close Save                                                    |               |             |
| Payer id Payer Name Specia               | Ity Proc Days Bal Bill Acc         | Assg Group# Indv# Billing                              | NPI Eligibility N                | PI Provider Name                                              | Tax ID Number |             |
| 41303 Magnacara (amdaan)                 |                                    |                                                        |                                  |                                                               |               |             |
|                                          |                                    |                                                        |                                  |                                                               |               |             |

- 3. If the payer you need to update is not listed, you can easily add it so you can add the taxonomy.
  - First, please click on the green **+ Add New Payer** on the top right of the page.

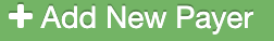

• A field will open for you to enter the payer id, or to search by payer name. Once you have selected/entered the payer, you can select either group/rendering NPI and Tax ID/SSN, as applicable for that payer.

| Payer ID Payer name Group NPI VI Iax ID | Payer ID | Payer name | Group NPI | ✓ Tax ID | ~ |
|-----------------------------------------|----------|------------|-----------|----------|---|
|-----------------------------------------|----------|------------|-----------|----------|---|

• Once entered, click on the blue "Save and submit changes to support".

Save and submit changes to support

• Once you refresh your browser, you should see the insurance you just added and will be able to add the taxonomy starting with step 2 above.